# IL ETH BK DI8 DO4 2TX-PAC: IP ASSIGNMENT & WATCHDOG

# IL ETH BK DI8 DO4 2TX-PAC:

IP-Adressvergabe mit dem "IP Assignment Tool" und Einstellen des Prozessdaten-Watchdogs

## AUTOMATION

Anwenderhinweis 7621\_de\_00

© PHOENIX CONTACT - 09/2007

# **Beschreibung**

Dieses Dokument beschreibt

- wie Sie mit Hilfe der Software "IP Assignment Tool" die IP-Parameter für den Buskoppler
   ETU DIC DI2 DO1 0717 DA2
- IL ETH BK DI8 DO4 2TX-PAC vergeben können.
- die Funktion und die Möglichkeiten zum Ändern des Prozessdaten-Watchdogs.

### Voraussetzungen

Für die Vergabe der IP-Parameter für den Buskoppler benötigen Sie:

#### Hardware

- 1. PC oder Laptop mit Betriebsystem ab Windows 95 (im Folgenden PC genannt)
- 2. Buskoppler IL ETH BK DI8 DO4 2TX-PAC, der an eine Versorgungsspannung mit 24 V angeschlossen ist
- 3. Netzwerkkabel für die direkte Verbindung zwischen dem PC und dem Buskoppler

#### Software

IPAssign.exe

Diese Software steht unter der Adresse <u>www.download.phoenixcontact.de</u> zum kostenlosen Download bereit.

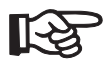

Windows 95, Windows 98, Windows NT, Windows 2000, Windows XP und Windows Vista sind Marken der Microsoft Corporation.

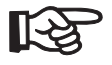

Stellen Sie sicher, dass Sie immer mit der aktuellen Dokumentation arbeiten. Diese steht unter der Adresse <u>www.download.phoenixcontact.de</u> zum Download bereit.

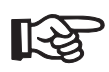

Der Anwenderhinweis gilt für die auf der folgenden Seite aufgelisteten Produkte:

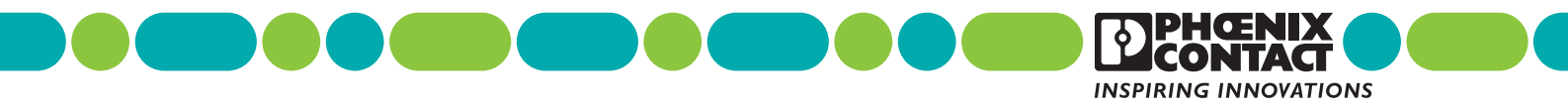

### IL ETH BK DI8 DO4 2TX-PAC: IP ASSIGNMENT & WATCHDOG

# Bestelldaten

| Тур                             | Artikel-Nr.                                                                                        | VPE                                                                                                    |
|---------------------------------|----------------------------------------------------------------------------------------------------|----------------------------------------------------------------------------------------------------|
| IL ETH BK DI8 DO4 2TX-PAC       | 2703981                                                                                            | 1                                                                                                    |
|                                 |                                                                                                    |                                                                                                    |
| Тур                             | Artikel-Nr.                                                                                        | VPE                                                                                                    |
| IPAssign.exe                    | Diese Software st<br>Adresse<br>www.download.pt<br>zum kostenlosen                                 | eht unter der<br>noenixcontact.de<br>Download bereit.                                                                                                    |
| Typ                             | Artikel-Nr.                                                                                        | VPF                                                                                                    |
| DB DE IL ETH BK DI8 DO4 2TX-PAC | 7275                                                                                               |                                                                                                    |
|                                 | Typ      IL ETH BK DI8 DO4 2TX-PAC      Typ      IPAssign.exe      DB DE IL ETH BK DI8 DO4 2TX-PAC | Typ    Artikel-Nr.      IL ETH BK DI8 DO4 2TX-PAC    2703981      Typ    Artikel-Nr.      IPAssign.exe    Diese Software stadtesse      Www.download.pl<br>zum kostenlosen    zum kostenlosen      Typ    Artikel-Nr.      DB DE IL ETH BK DI8 DO4 2TX-PAC    Artikel-Nr.      7275    Artikel-Nr. |

### Hardware installieren

- Installieren Sie die Hardware entsprechend Ihren Anforderungen.
   Verwenden Sie beim Aufbau der Inline-Station ausschließlich Inline-Klemmen, die vom Buskoppler unterstützt werden (siehe Datenblatt "E/A-Module an Buskopplern").
- Schließen Sie die Versorgungsspannung an. Beachten Sie dazu die Angaben im Datenblatt zum Buskoppler.
- Wählen Sie die Netzwerkleitung aus und verbinden Sie Ihren PC mit dem Buskoppler.
   Der Buskoppler verfügt über Autocrossing. Sie können deshalb ein beliebiges Netzwerkkabel anschließen (1:1 oder Crossover-Kabel).

Nach der korrekten Verbindung des PC mit dem Buskoppler leuchten sowohl auf dem PC als auch auf dem Buskoppler die Link-LEDs und zeigen die korrekte physikalische Verbindung zwischen beiden Komponenten.

# Vergabe der IP-Adresse (allgemein)

Für die Kommunikation zwischen PC und Buskoppler benötigen beide Geräte eine IP-Adresse.

Die IP-Adresse des PCs stellen Sie über die Systemsteuerung ein.

Die IP-Adresse des Buskopplers ist im Auslieferungszustand 0.0.0 und kann vom Anwender individuell vergeben werden. Für die IP-Adressvergabe nutzt der Buskoppler das BootP-Protokoll. Der Buskoppler versendet bis zur erfolgreichen IP-Adressvergabe in regelmäßigen Zyklen BootP-Requests.

Das Internet stellt eine Vielzahl von BootP-Servern zur Verfügung. Sie können ein beliebiges dieser Programme für die Adressvergabe nutzen.

Der vorliegende Anwenderhinweis erklärt die IP-Adressvergabe mittels der Software "IP Assignment Tool".

### Hinweise zu BootP

Bei der ersten Inbetriebnahme sendet der Buskoppler ununterbrochen bis zum Erhalt einer gültigen IP-Adresse BootP-Requests aus. Die Requests werden in unterschiedlichen zeitlichen Abständen (2 s, 4 s, 8 s, 2 s, 4 s ...) übertragen. Sobald der Buskoppler eine korrekte IP-Adresse erhält, werden keine weiteren BootP-Requests gesendet.

Besitzt der Buskoppler bereits eine gültige IP-Adresse und BootP ist nicht abgeschaltet, sendet er bei erneuter Inbetriebnahme nur noch drei BootP Requests aus. Erhält er einen BootP-Reply, werden die neuen Parameter gespeichert. Erhält der Buskoppler keine Antwort, startet er mit der letzten Konfiguration. Damit der Buskoppler erneut drei BootP-Requests sendet, ist ein Reset des Buskopplers oder das Entfernen und erneute Anschließen der Spannungsversorgung an den Buskoppler notwendig.

Ist BootP abgeschaltet und eine gültige Konfiguration vorhanden, startet der Buskoppler sofort und sendet keinen BootP-Request. Damit der Buskoppler erneut BootP-Requests aussendet ist es erforderlich, den Werkszustand wieder herzustellen. Dies wird erreicht, in dem während des Anschlusses der Spannungsversorgung der Reset-Taster gedrückt wird.

Falls keine BootP-Requests bei der Erstinbetriebnahme oder nach einem Reset/Spannungsversorgunganschluss, trotz aktivierten BootP, im BootP IP-Adressierungs-Tool gemeldet werden, kann es sein, dass die Firewall ihres Betriebsystems die Kommunikationsversuche des Buskopplers unterbindet. Überprüfen Sie in diesem Fall die Einstellungen der Firewall.

### Vergabe der IP-Adresse mit IPAssign.exe

#### Schritt 1: Programm herunterladen und ausführen

- Wählen Sie im Internet z. B. den Link www.download.phoenixcontact.de.
- Geben Sie in der Suchmaske z. B. die Artikel-Nummer des Buskopplers ein.

Unter "Konfigurationsdatei" finden Sie das BootP IP-Adressierungs-Tool.

- Doppelklicken Sie auf die Datei "IPAssign.exe".
- Wählen Sie im sich öffnenden Fenster z. B. den Schalter "Ausführen".

#### Schritt 2: "IP Assignment Wizard"

Das Programm wird geöffnet und der Startbildschirm des Adressierungs-Tools erscheint.

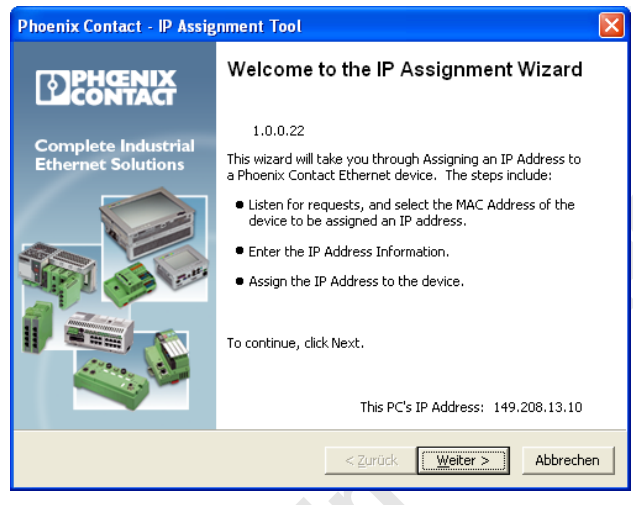

Bild 1 Startbildschirm

Das Programm ist in großen Teilen aus Gründen der Internationalität in Englisch gehalten. Die Schaltflächen des Programms passen sich an die landesspezifischen Einstellungen an.

Auf dem Startbildschirm wird die IP-Adresse des PC's angezeigt. Dies hilft in den weiteren Schritten bei der Adressierung des Buskopplers.

• Wählen Sie den Schalter "Weiter".

#### Schritt 3: "IP Address Request Listener"

Im sich öffnenden Fenster werden alle Geräte, die einen BootP-Request senden, gelistet und warten auf eine neue IP-Adresse.

Beachten Sie bitte die Anmerkungen im Kapitel "Hinweise zu BootP" auf Seite 3.

|                                       | P Assign                      | ment Tool                               |                           |                   |
|---------------------------------------|-------------------------------|-----------------------------------------|---------------------------|-------------------|
| IP Address Reque<br>Please select a M | <b>st Listen</b><br>1AC Addre | er<br>ess.                              |                           | I                 |
| The list box below dis                | plays all N                   | 1AC Addresses that we l                 | have received BOOTP       | requests from.    |
| MAC Address                           | Count                         | Last Request Time                       |                           |                   |
| 00:a0:45:04:08:a3                     | 2                             | 14:33:06                                |                           |                   |
|                                       |                               |                                         |                           |                   |
| If you do not see the                 | • Mac addr                    | ress of the device you a                | re looking for, try cycli | ing power to that |
| If you do not see the device.         | Mac addr                      | ress of the device you a                | re looking for, try cycl  | ing power to that |
| If you do not see the device.         | : Mac addr<br>ix Contac       | ress of the device you and<br>t Devices | re looking for, try cycl  | ing power to that |

Bild 2 Fenster "IP Address Request Listener"

Im gezeigten Beispiel hat der Buskoppler die MAC-ID 00.A0.45.04.08.A3.

- Wählen Sie das Gerät, dem Sie eine IP-Adresse vergeben wollen, aus.
- Wählen Sie den Schalter "Weiter".

#### IL ETH BK DI8 DO4 2TX-PAC: IP ASSIGNMENT & WATCHDOG

#### Schritt 4: "SET IP Address"

Im sich öffnenden Fenster werden folgende Informationen angegeben:

- IP-Adresse des PCs
- MAC-Adresse des ausgewählten Geräts
- IP-Parameter des ausgewählten Geräts (IP-Adresse, Subnetz-Maske und Gateway-Adresse)
- Eventuelle fehlerhafte Einstellungen

| Phoenix Contact - IP Assignment Tool<br>Set IP Address<br>Please specify an IP Address to use. |                                                    | P         |
|------------------------------------------------------------------------------------------------|----------------------------------------------------|-----------|
| This PC's IP Address                                                                           | 192.168.1.100                                      |           |
| Selected MAC Address                                                                           | 00:a0:45:04:08:a3                                  |           |
| IP Address<br>Subnet Mask                                                                      | 192    168    22    21      255    255    255    0 |           |
| Gateway Address                                                                                | 0.0.0.0                                            |           |
| Once you have entered a valid IP address                                                       | s, click Next.                                     |           |
|                                                                                                | < Zurück Weiter >                                  | Abbrechen |

Bild 3 Fenster "Set IP Address" mit fehlerhaften Einstellungen

• Passen Sie die IP-Parameter an Ihre Gegebenheiten an.

Wenn keine Unstimmigkeiten mehr erkannt werden, erscheint die Information, dass eine gültige IP-Adresse eingestellt wurde.

| Phoenix Contact - IP Assignment Tool                                                                                                    |                                                                                                    |
|----------------------------------------------------------------------------------------------------|----------------------------------------------------------------------------------------------------|
| Set IP Address<br>Please specify an IP Address to use.                                                                                                    | D                                                                                                    |
| This PC's IP Address<br>Please specify the IP Address to be used b<br>Selected MAC Address<br>IP Address<br>Subnet Mask<br>Gateway Address<br>Once you have entered a valid IP address, | 192.168.1.100      elow.      00:a0:45:04:08:a3      192.168.1      255.255.255.0      0.0.0.0.0.0      0.0.0.0.0      click Next. |
|                                                                                                    | < Zurück Weiter > Abbrechen                                                                                                    |

- Bild 4 Fenster "Set IP Address" mit korrekten Einstellungen
- Wählen Sie den Schalter "Weiter".

#### Schritt 5: "Assign IP Address"

Das Programm versucht, die eingestellte IP-Parameter an den Buskoppler zu übertragen.

| Phoenix Contact - IP Assignment Tool                                    |                                                                               |
|-------------------------------------------------------------------------|-------------------------------------------------------------------------------|
| Assign IP Address<br>Attempting to Assign IP Address.                   | D                                                                             |
| The wizard is attempting to Assign the specified IP A                   | ddress.                                                                       |
| Attempting to assign MAC Address:                                       | Wait Time: 6                                                                  |
| 00:a0:45:04:08:a3                                                       | If it has been more than a minute or<br>two and the IP is still not assigned, |
| the following:                                                          | please try rebooting or power<br>cvcling vour device                          |
| IP Address: 192.168.1.21                                                |                                                                               |
| IP Gateway: 0.0.0.0                                                     |                                                                               |
| '<br>Once your device has received it's IP Address, this wizar<br>page. | d will automatically go to the next                                           |
|                                                                         | Weiter >      Abbrechen                                                       |
|                                                                         |                                                                               |

Bild 5 Fenster "Assign IP Address"

Nach erfolgreicher Übertragung öffnet sich das nächste Fenster.

#### Schritt 6: Abschluss der IP-Adressvergabe

Das folgenden Fenster informiert Sie über den erfolgreichen Abschluss der IP-Adressvergabe. Sie erhalten eine Übersicht darüber, welche IP-Parameter an das Gerät mit der angezeigten MAC-Adresse übertragen wurden.

| Phoenix Contact - IP Assig                | nment Tool 🛛 🛛 🗙                                                                            |
|-------------------------------------------|---------------------------------------------------------------------------------------------|
|                                           | Congratulations<br>The wizard has assigned the IP address to the device.                    |
| Complete Industrial<br>Ethernet Solutions | Successfully Assigned MAC Address:<br>00:a0:45:04:08:a3                                     |
|                                           | the following:<br>IP Address: 192.168.1.45<br>IP Mask: 255.255.255.0<br>IP Gateway: 0.0.0.0 |
|                                           | ,<br>Click Finish to exit, or click Back to assign another IP<br>Address.                   |
|                                           | < Zurück Fertig stellen                                                                     |

Bild 6 Fenster "Congratulations"

Wenn Sie IP-Parameter für weitere Geräte vergeben wollen:

- Wählen Sie den Schalter "Zurück".
- Wenn Sie die IP-Adressvergabe beenden wollen:
- Wählen Sie den Schalter "Fertigstellen.

#### IL ETH BK DI8 DO4 2TX-PAC: IP ASSIGNMENT & WATCHDOG

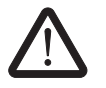

Setzen Sie den Buskoppler nach Vergabe der IP-Adresse zurück. Nur dann ist die volle Funktionalität gewährleistet. Nach dem Rücksetzen (Reset) ist die IP-Adressvergabe abgeschlossen.

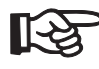

Die IP-Parameter können Sie bei Bedarf jederzeit wieder ändern.

# Prozessdaten-Watchdog / Process Data Watchdog

Auf dem Buskoppler IL ETH BK DI8 DO4 2TX-PAC ist ein Prozessdaten-Watchdog integriert, damit es im Fehlerfall nicht zum unkontrollierten Setzen-/Rücksetzen von Ausgängen der IO-Station kommt.

Wenn Ausgänge der Station gesetzt werden, dann muss sichergestellt sein, dass der steuernde Prozess Zugriff auf die Station hat. Im Fehlerfall, z. B. bei Unterbrechung einer Netzwerkleitung oder bei einem Funktionsfehler im steuernden Prozess, kann der Buskoppler über den Prozessdaten-Watchdog entsprechend reagieren. Im Auslieferungszustand ist der Watchdog mit einer Timeout-Zeit von 500 ms aktiviert. Durch den ersten Schreibvorgang wird der Prozessdaten-Watchdog aktiviert und erwartet innerhalb der Timeout-Zeit den nächsten Schreibvorgang. Im fehlerfreien Betrieb erfolgt der Schreibvorgang innerhalb der Timeout-Zeit und der Watchdog wird neu gestartet (getriggert).

#### NET FAIL

Erfolgt die Triggerung nicht innerhalb der Timeout-Zeit, so liegt ein Fehler vor. Daraufhin erfolgen zwei Reaktionen:

- Der ausgewählte Fault Response Mode, der angibt, wie die Ein- und Ausgänge reagieren sollen, wird ausgeführt.
- Das Net-Fail-Signal wird gesetzt.
  Die Net-Fail-LED leuchtet rot.

Aus Sicherheitsgründen kann der Watchdog nach der Aktivierung durch den Anwender nicht mehr gestoppt werden. Beendet der Anwender die steuernde Applikation, erfolgt keine Triggerung des Watchdogs. Mit dem Ablauf der Timeout-Zeit wird das Net-Fail-Signal gesetzt und der gewählte Fault Response Mode wird ausgeführt. Nachdem der Watchdog ausgelöst hat, werden die Ausgänge erst nach dem Quittieren wieder ausgegeben.

#### Konfiguration des Prozessdaten-Watchdogs

Die Timeout-Zeit des Prozessdaten-Watchdogs kann in einem Bereich von 200 ms bis 65000 ms konfiguriert werden.

Sie können die Timeout-Zeiten über das Web Based Management, über Schreiben auf das Modbus-Register 2000 oder über den Set-Value-Dienst für die Variable  $2233_{hex}$ einstellen. Im Auslieferungszustand ist der Prozessdaten-Watchdog mit einer Timeout-Zeit von 500 ms aktiviert.

Lesende Aufrufe führen nicht zu einer Triggerung des Prozessdaten-Watchdogs.

Mit dem Quittieren des Fehlers startet der Watchdog erneut. Das heißt, innerhalb der Timeout-Zeit muss die Triggerung erfolgen, sonst wird erneut ein Fehler gemeldet.

Die Timeout-Zeiten können nur dann verändert werden, wenn der Watchdog den Status "INIT" hat. Der Status "INIT" liegt in folgenden Fällen vor:

- nach einem Power-Up, solange kein Prozessdatenaustausch stattgefunden hat
- wenn ein Timeout aufgetreten ist und die Fault Response aktiviert wurde und noch keine Quittierung des Net Fails vorgenommen wurde.

#### Web-Seite des Buskopplers

Bild 7 zeigt die Web-Seite des Buskopplers, auf welcher der Prozessdaten-Watchdog eingestellt werden kann. Das Passwort für das Einstellen der Zeit beträgt im Auslieferungszustand "private".

|                                                                                                    | Reset Fault Mode (default)                                                          |
|----------------------------------------------------------------------------------------------------|-------------------------------------------------------------------------------------|
| Fault Response Mode                                                                                    | Standard Fault Mode                                                                 |
|                                                                                                    | C Hold Last State Mode                                                              |
| Process Data Watchdog                                                                                  | <b>500</b>                                                                          |
| Timeout<br>The time is indicated in m                                                                  | illiseconds and ranges from 200 ms to 65,000 ms                                     |
| Timeout<br>The time is indicated in m<br>A value of 0 ms disables<br>Enter password                    | illiseconds and ranges from 200 ms to 65,000 ms<br>the Process OUT Data Monitoring. |
| Timeout<br>The time is indicated in m<br>A value of 0 ms disables<br>Enter password<br>Network Failure | illiseconds and ranges from 200 ms to 65,000 ms the Process OUT Data Monitoring.    |

Bild 7 Web-Seite des Buskopplers

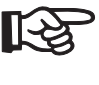

Zu Testzwecken außerhalb einer Anlage könenn Sie den Watchdog durch den Wert "0" auch deaktivieren.

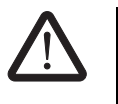

Bei der Deaktivierung des Watchdogs besteht keinerlei Schutz für die angeschlossenen Anlageteile.

PHOENIX CONTACT GmbH & Co. KG • 32823 Blomberg • Germany Phone: +49-(0) 5235-3-00 • Fax: +49-(0) 5235-3-4 12 00 www.phoenixcontact.com